### **Driver Education Provider- Add Endorsement Training Guide**

-Select link to <u>Online Licensing Services - TDLR (texas.gov)</u> to log into your Online Services account.

\*If you have not created an Online Licensing Services account, please review the training guide titled "<u>How to Complete Online Licensing Services registration</u>."

-Enter your "Username and password" and select "Sign-In."

|                                                                                                    | Texas Department of Lic                                                                                                    | ensing and Regulation                                                                                                    |
|----------------------------------------------------------------------------------------------------|----------------------------------------------------------------------------------------------------|----------------------------------------------------------------------------------------------------|
| Online Licensin                                                                                                    | g Services                                                                                                    | Contact Customer Service                                                                                                    |
| Renew Your License<br>Please <u>login</u> with your existin<br>user ID and password, or <u>reg</u><br>as a new user. | e Apply for a New License<br>Please <u>login</u> with your existing<br>user ID and password, or <u>register</u><br><u>as a new user</u> . | <b>O</b> Search the License<br>Database<br>Begin your <u>license search</u> here to<br>verify that a person or business<br>has a current license.                                               |
| Change Your Addres<br>Please <u>login</u> with your existin<br>user ID and password, or <u>reg</u><br>as a new user. | ss Pay Fees<br>Please <u>login</u> with your existing<br>user ID and password, or <u>register</u><br>as a new user.                       | Login or Register         Username:       EE.Pleasedonotreply@tr         Password:          Register as a New User          Forgot User ID?       Sign In         Forgot Password       Sign In |

-This will bring you to the "Quick Start Menu."

-Under the "Manage your license Information" section use the drop-down menu and choose "Add Endorsement."

- Once you selected your application, choose "Select."

| LICENSING & REGULATION                                    |                                                                  |                     | Logged in as AGENCY, T               |
|-----------------------------------------------------------|------------------------------------------------------------------|---------------------|--------------------------------------|
|                                                           |                                                                  |                     | Update Profile   Lo                  |
| uick Start Menu                                           |                                                                  |                     |                                      |
| o start choose an option and you will return to this Quic | k Start menu after you have finished. If no licenses display     | License Information | Show Details                         |
| nder the options, and you are licensed, select 'Add Lice  | nses to Registration' to add your license(s) to your registratio | n. Name: T          | DLR Agency Driving Scho<br>LLC       |
|                                                           |                                                                  | License Number      |                                      |
| Complete Certificate Upload                               |                                                                  | License Type B      | river Education Provider -<br>Franch |
| Driver Education Provider - Primary #C3497                | Upload File of Completed Selection                               | License Information | Show Details                         |
| Manage year License Information                           | Certificates                                                     | Name:               | DLR Agency Driving Scho<br>LLC       |
| Drives Education Devides Development                      |                                                                  | License Number: #   | C3497                                |
| Driver Education Provider - Branch                        | <choose application=""></choose>                                 | License Type        | river Education Provider             |
| Driver Education Provider - Primary #C3497                | Add Endorsements                                                 | License Information | Show Detai                           |
| Driving Safety Provider #CP1000                           | Choose Application> Selection>                                   | ect Name:           | DLR Agency Driving Sch               |
|                                                           |                                                                  | License Number: #   | CP1000                               |
| Apply for a New License                                   |                                                                  | License Type D      | riving Safety Provider               |
| /hat are you applying for?                                |                                                                  |                     |                                      |
| <choose program=""></choose>                              | ▼                                                                |                     |                                      |
| <choose application=""> 🗸</choose>                        | Sel                                                              | ect                 |                                      |
| Additional Activities                                     |                                                                  |                     |                                      |
| Add Licenses To Peristration                              | Sel                                                              | ect                 |                                      |
| Aud Licenses to Registration                              | 361                                                              |                     |                                      |
|                                                           |                                                                  |                     |                                      |

The Texas Department of Licensing and Regulation certifies that it maintains the information for the license verification function of this website, performs daily updates to the information, and considers the website to be a secure, primary source for license verification. Last Updated Jan 01, 2017

## -If you are currently an Online only or Parent Taught only provider, the title of this application will be "Upgrade to Driver Education Provider- Primary".

| uick Start Menu                                                                                                    |                      |                                                       |                   |                     |                             |                   |
|----------------------------------------------------------------------------------------------------|----------------------|-------------------------------------------------------|-------------------|---------------------|-----------------------------|-------------------|
| o start choose an option and you will return to this Qui                                                                                                    | ick Start menu af    | ter you have finished. If no licenses                 | display           | License Information | n                           | Show Details      |
| nder the options, and you are licensed, select 'Add Lic                                                                                                    | censes to Registr    | ation' to add your license(s) to your                 | r registration.   | Name:               | TDLR Agenc<br>School        | y Driving Onlii   |
|                                                                                                    |                      |                                                       |                   | License Number:     | #C3518                      |                   |
| Completed Certificate Upload                                                                                                    |                      |                                                       |                   | License Type        | Online Only<br>Education Pr | Driver<br>rovider |
| Driver Education Provider - Primary #C3518                                                                                                    |                      | Upload File of Completed<br>Certificates - DO NOT USE | Select            |                     |                             |                   |
| Manage your License Information                                                                                                    |                      |                                                       |                   |                     |                             |                   |
| Online Only Driver Education Provider #C3518                                                                                                    | Upgrade to           | Driver Education Provider - Primar                    | y 🗸 Select        |                     |                             |                   |
| Apply for a New License                                                                                                    |                      |                                                       |                   |                     |                             |                   |
| hat are you applying for?                                                                                                    |                      |                                                       |                   |                     |                             |                   |
| hat are you applying for? Choose Program>                                                                                                    | ~                    |                                                       |                   |                     |                             |                   |
| hat are you applying for? <choose program=""> <choose application=""> ▼</choose></choose>                                                                                                    | ~                    |                                                       | Select            |                     |                             |                   |
| hat are you applying for?    Choose Program>  Choose Application>   View Application Status                                                                                                    | •                    |                                                       | Select            |                     |                             |                   |
| hat are you applying for?<br><choose program=""><br/><choose application=""> ▼<br/>View Application Status<br/>Driver Education and Safety - Driving Safety Pro<br/>Driving Safety Provider</choose></choose> | ▼<br>ovider: Initial | Status: Open                                          | Select<br>Details |                     |                             |                   |
| hat are you applying for?    Choose Program>  Choose Application>  View Application Status  Driver Education and Safety - Driving Safety Pro Driving Safety Provider  Additional Activities                   | v<br>ovider: Initial | Status: Open                                          | Select<br>Details |                     |                             |                   |

-You are now in the "Add Endorsements" introduction screen.

-A Driver Education Provider can be approved for up to three endorsements. An initial provider license is \$500.00 with one endorsement included at no additional charge. Each endorsement added after is \$300.00 each.

-This transaction is also used if you need to add the Teen and Adult course or the Exclusively for Adult course for an endorsement for which you are already approved at no additional cost.

Types of Endorsements: In-Person Online Parent Taught

-Select "Next."

|                                   | TEXAS DEPARTMENT OF LICENSING & REGULATION                                                                                                    |                                                                               |
|-----------------------------------|----------------------------------------------------------------------------------------------------|-------------------------------------------------------------------------------|
| Driver Education Provider - Prima | Logged in as AGENCY, TDLR                                                                                                    |                                                                               |
|                                   |                                                                                                    | Update Profile   Logoff                                                       |
| Introduction                      | Add Endorsements - Introduction                                                                                                    |                                                                               |
| Name and Organizational Details   | PLEASE NOTE: To avoid delays in processing your application, you must submit all required documents while y                                                                                                    | ou are logged in during this                                                  |
| Ocontact Information              | session.                                                                                                    |                                                                               |
| Select Attributes                 | Follow the instructions on each screen to complete your application. Your information will not be saved until you<br>submit your information.                                                                                                    | complete the application and                                                  |
| Attachments                       | Press "Next" to continue.                                                                                                    |                                                                               |
| Application Summary               | Press "Cancel" to cancel this application and return to the main menu.                                                                                                    |                                                                               |
|                                   | PRIVACY NOTIFICATION With few exceptions, you have the right to request and be informed about information<br>collects about you. You are entitled to receive and review the information upon request. You also have the right to<br>correct any information that is determined to be incorrect. See http://www.tdlr.texas.gov for more information on f<br>(Reference: Government Code, Section 522.021,522.023, 559.003 and 559.004) | that the State of Texas<br>o ask the state agency to<br>Privacy Notification. |
|                                   |                                                                                                    | Next Cancel                                                                   |
|                                   |                                                                                                    |                                                                               |

Department of Licensing and Regulation The Texas Department of Licensing and Regulation certifies that it maintains the information for the license verification function of this website, performs daily updates to the information, and considers the website to be a secure, primary source for license verification.

-In the "Name and Organization Details" screen, for your first Online Services transaction, you must complete all required fields in this screen. For any additional application thereafter, you may only view this information.

Under "Tax Number Type" you have the option to choose "Federal Employer Identification Number (FEIN)" or "Social Security Number (SSN)." The Tax Number Type must be nine digits without hyphens.

| <ul> <li>Organization Name:</li> </ul> | TDLR Agency Driving School LLC                             |
|----------------------------------------|------------------------------------------------------------|
| Doing Business As Name:                | TDLR Agency Driving School                                 |
| <ul> <li>Tax Number Type:</li> </ul>   | Federal Employer Identification Number (FEIN) $\checkmark$ |
| * Tax Number: 😡                        | Federal Employer Identification Number (FEIN)              |
| Confirm Tax Number:                    | Social Security Number (SSN)                               |

**Please keep in mind:** If you are not sure how to fill out this screen, please review next page that provides useful information regarding Types of Ownership and Doing Business as Names. \*

-Once you have completed this screen, select "Next."

|                                      | TEXAS DEPARTM                                                     | ENT OF LICENSING & REGULATION                                  |                           |
|--------------------------------------|-------------------------------------------------------------------|----------------------------------------------------------------|---------------------------|
| Driver Education Provider - Prima    | ary C3497                                                         |                                                                | Logged in as AGENCY, TDLR |
|                                      |                                                                   |                                                                | Update Profile   Logoff   |
| Introduction Name and Organizational | Add Endorsements - Name and<br>Please enter your organizational d | Organizational Details<br>etails and press "Next" to continue. |                           |
| Details                              | Press "Previous" to return to the pr                              | cation and return to the main menu                             |                           |
| Contact Information                  | Press Cancer to cancer this appli                                 | cauon and return to the main menu.                             |                           |
| Select Attributes                    | Organization Name:                                                | TDLR Agency Driving School LLC                                 |                           |
| Attachments                          | Doing Business As Name:                                           | TDLR Agency Driving School                                     |                           |
| Application Summary                  | Tax Number Type:                                                  | Federal Employer Identification Number (FEIN)                  |                           |
|                                      | Tax Number: 😡                                                     | *****                                                          |                           |
|                                      | Entity Type:                                                      | LLC                                                            |                           |
|                                      |                                                                   |                                                                | Previous Next Cancel      |
|                                      |                                                                   |                                                                |                           |
|                                      | Dep                                                               | artment of Licensing and Regulation                            |                           |

The Texas Department of Licensing and Regulation certifies that it maintains the information for the license verification function of this website, performs daily updates to the information, and considers the website to be a secure, primary source for license verification.

#### \*Useful information:

**<u>TYPE OF OWNERSHIP</u>** – Choose the option that indicates how your business is organized. You can find a description of the various types of business structures at <u>www.sos.state.tx.us/corp/businessstructure.shtml</u>

**DBA – DOING BUSINESS AS NAME (if applicable)** – Write the full DBA name for your business. What is a "Doing Business As" name? A fictitious name (or assumed name, trade name or DBA name) is a business name that is different from your personal name, the names of your partners or the officially registered name of your LLC or corporation. It is important to note that when you form a business, the legal name of the business defaults to the name of the person or entity that owns the business, unless you choose to rename it and register it as a DBA name. For example, consider this that John Smith sets up a painting business. Rather than operate under his own name, John Smith, he chooses to name his business "John Smith Painting." This name is considered an assumed name and John will need to register the name with the appropriate local government agency. Do I need a DBA name? A DBA name is needed in the following scenarios: • Sole Proprietors or Partnerships: If you wish to start a business under any name other than your legal name, you will need to register the DBA to do business as another name. • Existing Corporations or LLCs: If your business is already set up and registered to do business under a name other than the existing corporation or LLC name, the DBA name will need to be registered.

**NAME AND ADVERTISING** – A licensed driver training provider must not conduct business or advertise under a name that is not distinguishable from a name used by any other licensed driver training provide, or tax-supported educational establishment in this state, unless specifically approved in writing by the department. Please view <u>Chapter 84.80</u> for the rule that explains Name and Advertising -In the "Contact Information" screen, you will have the opportunity to update your Mailing Address and Primary Contact.

|                                   | TEXAS DEP.                                 | ARTMENT OF LICENSING & REGULATION                                                                                           |                          |
|-----------------------------------|--------------------------------------------|----------------------------------------------------------------------------------------------------|--------------------------|
| Driver Education Provider - Prima | ry C3497                                   |                                                                                                    | Logged in as AGENCY, TDL |
|                                   |                                            |                                                                                                    | Update Profile   Logo    |
| Introduction                      | Add Endorsements - C                       | Contact Information                                                                                                    |                          |
| Name and Organizational Details   | Press "Previous" to retu                   | im to previous page.                                                                                                    |                          |
| Contact Information               | Press "Next" to go to ne                   | ext page.                                                                                                    |                          |
| Select Attributes                 | If Return to Summary B                     | el application and go back to Quick Start Menu.<br>Nutton is available, press "Return to Summary" to return to the summary. |                          |
| Attachments                       | If Delete Button is availa                 | able, press "Delete" to delete the address.                                                                                 |                          |
| Application Summary               | If Copy Button is available                | ble, press "Copy" to copy a previously entered address.                                                                     |                          |
|                                   | Press "Zip Lookup" afte                    | r entering the zip code to populate the U.S. city, state and county.                                                        |                          |
|                                   | Select an address type                     | and press "Add" to add a new address.                                                                                       |                          |
|                                   | <ul> <li>Image: Mailing Address</li> </ul> |                                                                                                    |                          |
|                                   | Copy From:                                 | Сору                                                                                                    |                          |
|                                   | Street Number:                             | 920                                                                                                    |                          |
|                                   | * Street Name:                             | Colorado St                                                                                                    |                          |
|                                   | Address (cont'd):                          |                                                                                                    |                          |
|                                   | * Zip Code:                                | 78701-2332                                                                                                    |                          |
|                                   | * City:                                    | AUSTIN                                                                                                    |                          |
|                                   | * State:                                   | Texas 🗸                                                                                                    |                          |
|                                   | * County:                                  | TRAVIS                                                                                                    |                          |
|                                   | * Country:                                 | United States V                                                                                                    |                          |
|                                   | * Phone Number:                            | 999-999-9999 900-0000                                                                                                    |                          |
|                                   | Extension:                                 |                                                                                                    |                          |
|                                   | * E-mail:                                  | EE.Pleasedonotreply@tdir.texas.gov                                                                                          |                          |
|                                   | Fax Number:                                |                                                                                                    |                          |

-Once you have verified your address select "Next."

| Primary Contact —                |                                    |
|----------------------------------|------------------------------------|
| Copy From:                       | Сору                               |
| Street Number:                   | 920                                |
| <ul> <li>Street Name:</li> </ul> | Colorado St                        |
| Address (cont'd):                |                                    |
| <ul> <li>Zip Code:</li> </ul>    | 78701-2332                         |
| * City:                          | AUSTIN                             |
| * State:                         | Texas 🗸                            |
| * County:                        | TRAVIS                             |
| * Country:                       | United States                      |
| * Phone Number:                  | 999-999-9999 000-0000              |
| Extension:                       |                                    |
| * E-mail:                        | EE.Pleasedonotreply@tdlr.texas.gov |
| Fax Number:                      |                                    |
| Position Title:                  |                                    |
| Title: 😡                         |                                    |
| <ul> <li>First Name:</li> </ul>  | TDLR                               |
| Second Name:                     |                                    |
| * Last Name:                     | AGENCY                             |
| dd Another Contac                | t                                  |
| Contact Type:                    | ✓ Add                              |
|                                  |                                    |

-On the "Select Attributes" screen, select which course(s) your business will offer.

Types of Endorsements: In-Person Online Parent Taught

-In the example below, this provider is currently approved for the "In-Person Exclusively for Adults" course and the "In-Person Minor and Adult" course.

-The endorsement that they are adding is the "Online endorsement." This includes the "Online Exclusively for Adults" course and "Minor & Adult (14 and Older) Course: Alternative Method of Instruction/Online".

-The example below is adding **ONE** endorsement (online).

-Once completed, select "Next."

| LICENSING & REGULATION<br>Driver Education Provider - Prima | nrv C3513                       |                                                                 | CERTIFICATION CONTRACTOR | Logged in as AGENCY T                                                                                            |
|-------------------------------------------------------------|---------------------------------|-----------------------------------------------------------------|--------------------------|----------------------------------------------------------------------------------------------------|
|                                                             |                                 |                                                                 |                          | Update Profile   Log                                                                                             |
| Introduction                                                | Add Endorsements - Select       | Attributes                                                      |                          |                                                                                                    |
| Name and Organizational Details                             | Please select/de-select the de  | esired attribute and press "Next                                | ,<br>t" to continue      |                                                                                                    |
| Contact Information                                         | Press "Previous" to return to t | the previous section.                                           |                          |                                                                                                    |
| Select Attributes                                           | Press "Cancel" to cancel this a | pplication and return to the ma                                 | in menu.                 |                                                                                                    |
| Attachments                                                 | If Return to Summary Button is  | available. Press "Return to Su                                  | immary" to return to     | the summary.                                                                                                    |
| Application Summary                                         | Attribute Type:                 | Parent Taught<br>Course Type<br>Current License<br>Attribute(s) | Request To Add           |                                                                                                    |
|                                                             | Attributes:                     |                                                                 |                          | Parent Taught for Teens                                                                                          |
|                                                             | Attribute Type:                 | In-Person Course<br>Type<br>Current License<br>Attribute(s)     | Request To Add           |                                                                                                    |
|                                                             | Attributes:                     |                                                                 |                          | Exclusively for Adults Course (18 to under 25): 6-hour                                                           |
|                                                             |                                 |                                                                 |                          | Person Classroom                                                                                                 |
|                                                             |                                 | <b>V</b>                                                        |                          | Minor and Adult (14 and Older) Course: In Person<br>Classroom                                                    |
|                                                             | Attribute Type:                 | Online Course Type                                              | 9                        |                                                                                                    |
|                                                             |                                 | Current License<br>Attribute(s)                                 | Request To Add           |                                                                                                    |
|                                                             | Attributes:                     |                                                                 | <b>S</b>                 | Minor & Adult (14 and Older) Course: Alternative Metho<br>of Instruction/Online<br>Online Exclusively for Adults |
|                                                             |                                 |                                                                 |                          | Previous Next Cancel                                                                                             |
|                                                             |                                 |                                                                 |                          |                                                                                                    |

Last Updated Jan 01, 2017

**Note:** Only add the courses that your business will be providing.

-In the "Attachments" screen, you can attach documents.

Note: There are no required documents for this transaction. You are only required to have one bond on file for all endorsements within the same Driver Education Provider license number. Driver Education Providers are responsible for all curriculum, law and rules requirements for the endorsement type(s) you will offer.

-Once completed select "Next."

| Driver Education Provider - Primary C3497       Logged in as AGENCY, TOLR         Update Profile   Logeff       Update Profile   Logeff         Introduction       Add Endorsements - Attachments         Name and Organizational Details       PLEASE NOTE: to avoid delays in processing your application, you must submit all required documents while you are logged in during this session.         Select Attributes       Locate a file with the "Choose File" button and press "Attach" or "Remove" as is required.         Attachments       Press "Next" when there are no more files to attach.         Application Summary       Press "Cancel" to cancel this application and return to the main menu.         File Name:       Choose File       No file chosen         Notes:       To upload a document, use the "Choose File" button to locate the document on your computer. Once you find the document(s) you want to add, press "Attach" for each one.         For applications requiring an official transcript from your university or college, please use <u>os transcript@dtdirt.exas.gov</u> when ordering from your university stranscript ordering service provide.         Press "Next" when you have no more documents to attach.         Attach       Previous         Next       Cancel                                                                                                    |                                   | TEXAS DEPARTMENT OF LICENSING & REGULATION                                                                                                    |
|----------------------------------------------------------------------------------------------------|-----------------------------------|----------------------------------------------------------------------------------------------------|
| Introduction       Add Endorsements - Attachments         Name and Organizational Details       PLEASE NOTE: to avoid delays in processing your application, you must submit all required documents while you are logged in during this session.         Select Attributes       Locate a file with the "Choose File" button and press "Attach" or "Remove" as is required.         Attachments       Press "Next" when there are no more files to attach.         Application Summary       Press "Cancel" to cancel this application and return to the main menu.         File Name:       Choose File         Notes:       To upload a document, use the "Choose File" button to locate the document on your computer. Once you find the document(s) you want to add, press "Attach" for each one.         For applications requiring an official transcript from your university or college, please use <u>cs transcript@ddir texas.gov</u> when ordering from your university's transcript order.         Press "Next" when you have no more documents to attach.       Previous         Void want to add, press "Attach" for each one.       For applications requiring an official transcript from your university or college, please use <u>cs transcript@ddir texas.gov</u> when ordering from your university's transcript order.         Press "Next" when you have no more documents to attach.       Previous         Next       Cancel | Driver Education Provider - Prima | ry C3497 Logged in as AGENCY, TDLR                                                                                                    |
| Introduction       Add Endorsements - Attachments         Name and Organizational Details       PLEASE NOTE: to avoid delays in processing your application, you must submit all required documents while you are logged in during this session.         Select Attributes       Locate a file with the "Choose File" button and press "Attach" or "Remove" as is required.         Attachments       Press "Next" when there are no more files to attach.         Application Summary       Press "Cancel" to cancel this application and return to the main menu.         File Name:       Choose File       No file chosen         Notes:                                                                                                    |                                   | Update Profile   Logoff                                                                                                    |
| Name and Organizational Details       PLEASE NOTE: to avoid delays in processing your application, you must submit all required documents while you are logged in during this session.         Select Attributes       Locate a file with the "Choose File" button and press "Attach" or "Remove" as is required.         Attachments       Press "Next" when there are no more files to attach.         Application Summary       Press "Cancel" to cancel this application and return to the main menu.         File Name:       Choose File       No file chosen         Notes:       To upload a document, use the "Choose File" button to locate the document on your computer. Once you find the document(s) you want to add, press "Attach" for each one.       For applications requiring an official transcript from your university or college, please use <u>cs.transcript@dtlr.texas.gov</u> when ordering from your university transcript ordering service provider.         Press "Next" when you have no more documents to attach.       Mext" Cancel                                                                                                    | Introduction                      | Add Endorsements - Attachments                                                                                                    |
| Contact Information       session.         Select Attributes       Locate a file with the "Choose File" button and press "Attach" or "Remove" as is required.         Attachments       Press "Next" when there are no more files to attach.         Application Summary       Press "Previous" to return to the previous screen.         Press "Cancel" to cancel this application and return to the main menu.         File Name:       Choose File         Notes:                                                                                                    | Name and Organizational Details   | PLEASE NOTE: to avoid delays in processing your application, you must submit all required documents while you are logged in during this                                               |
| Select Attributes       Locate a file with the "Choose File" button and press "Attach" or "Remove" as is required.         Attachments       Press "Next" when there are no more files to attach.         Application Summary       Press "Cancel" to cancel this application and return to the main menu.         File Name:       Choose File       No file chosen         Notes:                                                                                                    | Contact Information               | session.                                                                                                    |
| Attachments       Press "Next" when there are no more files to attach.         Application Summary       Press "Previous" to return to the previous screen.         Press "Cancel" to cancel this application and return to the main menu.         File Name:       Choose File         No file chosen         Notes:         To upload a document, use the "Choose File" button to locate the document on your computer. Once you find the document(s)         You want to add, press "Attach" for each one.         For applications requiring an official transcript from your university or college, please use <u>cs.transcript@tdlr.texas.gov</u> when ordering from your university's transcript ordering service provider.         Press "Next" when you have no more documents to attach.         Mext       Next       Next                                                                                                    | Select Attributes                 | Locate a file with the "Choose File" button and press "Attach" or "Remove" as is required.                                                                                            |
| Application Summary       Press "Previous" to return to the previous screen.         Press "Cancel" to cancel this application and return to the main menu.         File Name:       Choose File         Notes:                                                                                                    | Attachments                       | Press "Next" when there are no more files to attach.                                                                                                    |
|                                                                                                    | Application Summary               | Press "Previous" to return to the previous screen.         Press "Cancel" to cancel this application and return to the main menu.         File Name:       Choose File         Notes: |

Department of Licensing and Regulation The Texas Department of Licensing and Regulation certifies that it maintains the information for the license verification function of this website, performs daily updates to the information, and considers the website to be a secure, primary source for license verification.

-On the "Application Summary" screen, review the data you entered and verify that it is correct.

| <b>↓</b> ▼TDLR                                                                    | TEXAS DEPA                                                                                                    | RTMENT OF LIC                                                                                                    | ENSING & REGULA                                                                                               | TION    |                          |
|-----------------------------------------------------------------------------------|----------------------------------------------------------------------------------------------------|----------------------------------------------------------------------------------------------------|----------------------------------------------------------------------------------------------------|---------|--------------------------|
| TEXAS DEPARTMENT OF<br>LICENSING & REGULATION<br>Driver Education Provider - Prim | ary C3497                                                                                                    |                                                                                                    |                                                                                                    |         | Logged in as AGENCY, TDL |
|                                                                                   |                                                                                                    |                                                                                                    |                                                                                                    |         | Update Profile   Logo    |
| Introduction<br>Name and Organizational Details<br>Contact Information            | Add Endorsements - Ap<br>Review the data and pres<br>Press "Previous" to return<br>Press "Cancel" to cancel t | plication Summary<br>s "Submit" to submit this appl<br>to the previous section.<br>his application and return to t | ication.<br>he main menu.                                                                                     |         |                          |
| Select Attributes                                                                 |                                                                                                    |                                                                                                    |                                                                                                    |         |                          |
| Attachments                                                                       | Application                                                                                                   | License Type: Di                                                                                                   | river Education Provider - Primary                                                                            |         |                          |
| Application Summary                                                               | Application                                                                                                   | Application Date: 05                                                                                               | 5/27/2023                                                                                                    |         |                          |
|                                                                                   | Organization<br>Detail:                                                                                       | Organization<br>Name: TDLR A<br>Doing Business<br>As Name: TDLR A<br>Tax Number:                                   | gency Driving School LLC<br>Tax Number<br>gency Driving School Type:<br>Entity Type: LLC                      | FEIN    | Edit                     |
|                                                                                   | General<br>Addresses                                                                                          | Mailing Address<br>Phone Number:<br>E-mail:<br>Fax Number:                                                         | 920 Colorado St<br>AUSTIN, Texas<br>TRAVIS<br>78701-2332<br>US<br>999-999-9999<br>EE.Pleasedonotreply@tdlr.te | xas.gov | Edit                     |

-Once you have verified your information select "Submit."

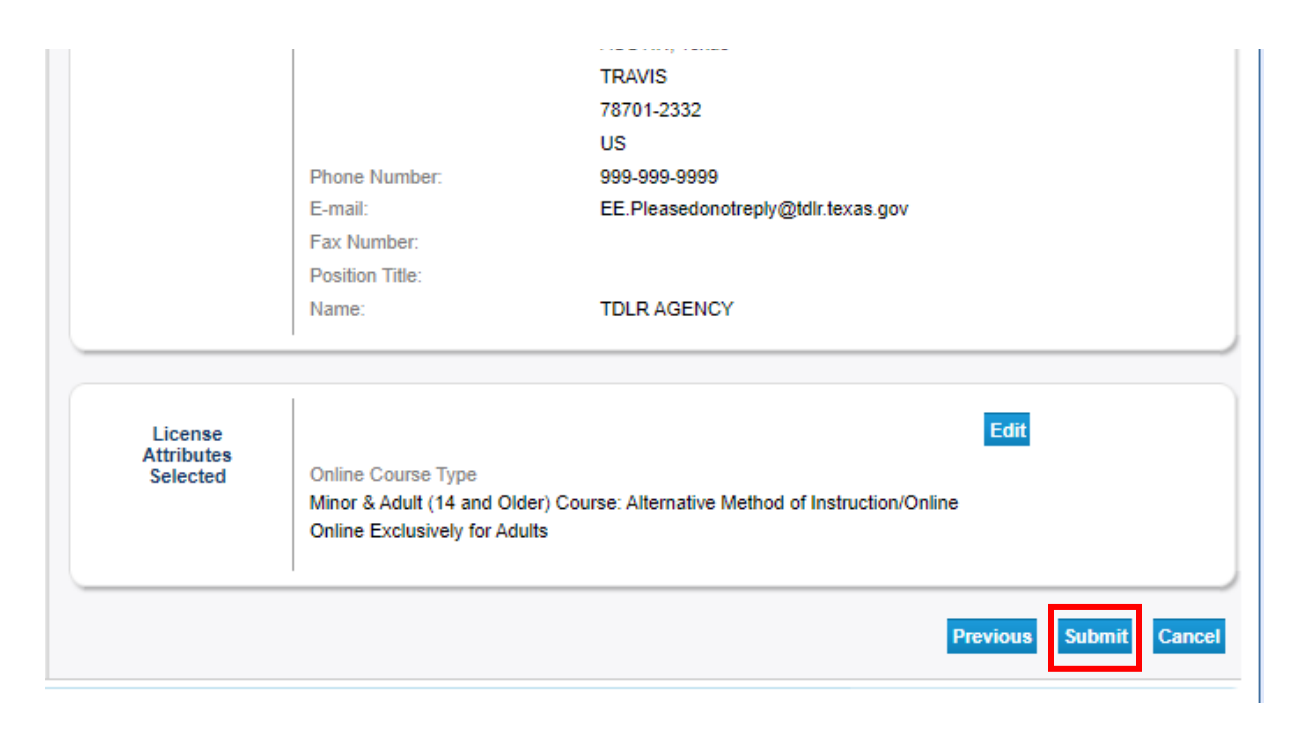

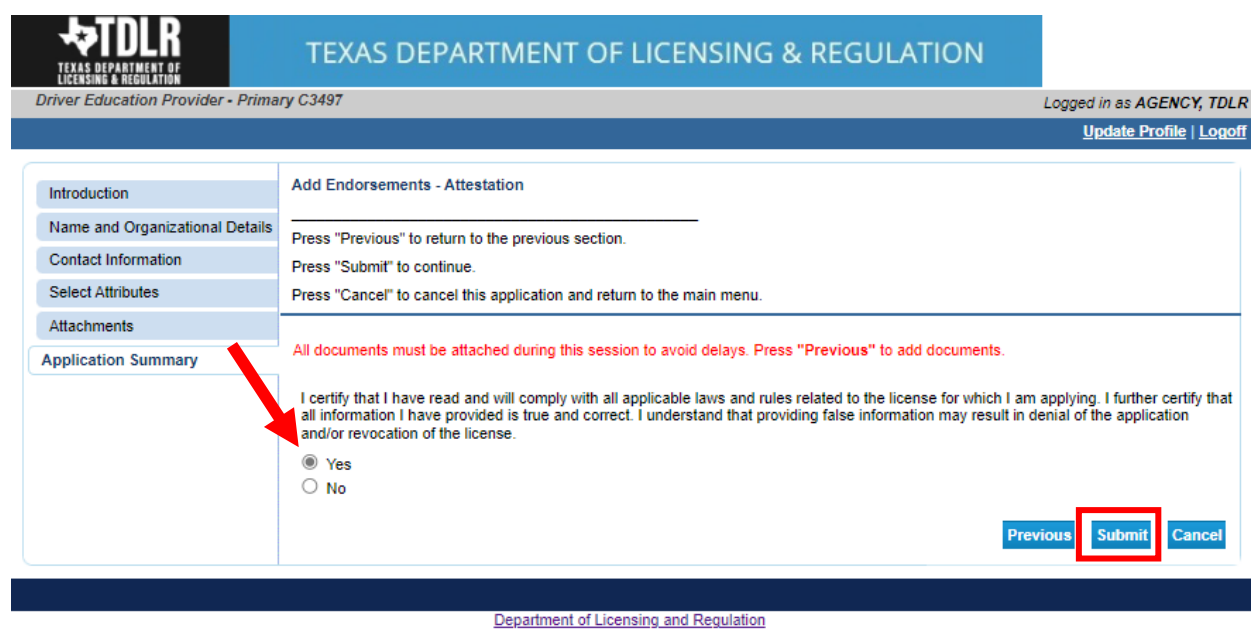

#### -On the "Attestation" screen, answer "Yes" and select "Submit."

The Texas Department of Licensing and Regulation certifies that it maintains the information for the license verification function of this website, performs daily updates to the information, and considers the website to be a secure, primary source for license verification.

Last Updated Jan 01, 2017

## After submission, you will receive a copy of your "Application Summary" in your Online Services account email.

| Prep Application Summary - Ref Id:                                                                                                    |
|----------------------------------------------------------------------------------------------------|
| vo_noreply@tdlr.texas.gov<br>To ○ EE.Pleasedonotreply<br>Retention Policy TDLR - 1 Year Delete (1 year)<br>(i) We removed extra line breaks from this message.                                                 |
| txdlrSummaryPDFv<br>1001 KB                                                                                                    |
| Hello AGENCY, TDLR                                                                                                    |
| TDLR Entity Number:                                                                                                    |
| Thank you for submitting your application online. A summary of your application is attached. Please<br>save this email for your personal records and refer to the entity number above when contacting<br>TDLR. |
| To upload additional application documents, go to <a href="https://www.tdlr.texas.gov/help/">https://www.tdlr.texas.gov/help/</a> fill out the form and upload your attachments.                               |

-You will now see the "Fee and Summary Report" screen.

\*Fees shown in illustration may not reflect the fee you are required to pay.

-Select "Pay Now" to continue to the payment screen.

|                                                                                                    | EPARTMENT                                    | OF LICENSI               | NG & I      | REGULATION              |                           |
|----------------------------------------------------------------------------------------------------|----------------------------------------------|--------------------------|-------------|-------------------------|---------------------------|
| Driver Education Provider - Primary C3497                                                                                                    |                                              |                          |             |                         | Logged in as AGENCY, TDLR |
|                                                                                                    |                                              |                          |             |                         | Update Profile   Logoff   |
| Fee and Summary Report<br>Your application data has been submitted. Click on "<br>You are required to pay the amount below for your applic<br>Press "Pay Now" to proceed to the fee payment page. | View PDF Summary R<br>ation to be processed. | eport" and print this re | port for yo | ur records.             |                           |
| Fees                                                                                                    |                                              |                          |             |                         |                           |
| Driver Education Provider - Add Endorsement:                                                                                                    | \$300.00                                     |                          |             |                         |                           |
| Total Amount Due:                                                                                                    | \$300.00                                     |                          |             |                         |                           |
|                                                                                                    |                                              | l I                      | Pay Now     | View PDF Summary Report | Get Get READER            |

On the "Online Application Payment" screen, choose your payment method: Credit Card or Electronic Check.

-Once completed, select "Next."

|                                                                              | TEXA                                                                  | S DEPARTME            | NT OF LICENS                           | ING & REGUL                          | ATION       |               |                    |
|------------------------------------------------------------------------------|-----------------------------------------------------------------------|-----------------------|----------------------------------------|--------------------------------------|-------------|---------------|--------------------|
| Driver Education Prov                                                        | rider - Primary C3497                                                 |                       |                                        |                                      |             | Logged in as  | AGENCY, TDLR       |
|                                                                              |                                                                       |                       |                                        |                                      |             | <u>Update</u> | e Profile   Logoff |
| Online Application Pay<br>Select the applications<br>Press "Main Menu" to re | <b>yment</b><br>you wish to pay for and pre<br>eturn to the main menu | ss "Next" to continue |                                        |                                      |             |               |                    |
| Application Number                                                           | Description                                                           | License Number        | License Type                           | Applicant Name                       | F           | ee            |                    |
| 129                                                                          | Add Endorsements                                                      | C3497                 | Driver Education<br>Provider - Primary | TDLR AGENCY<br>DRIVING SCHOOL<br>LLC | \$300.      | 00 🗹          |                    |
| Payment Method                                                               | ● Credit Card     ○ Electronic C                                      | heck                  |                                        |                                      | Next Show I | ee Details    | Main Menu          |
|                                                                              |                                                                       | Departr               | ment of Licensing and Requ             | lation                               |             |               |                    |

Department of Licensing and Regulation certifies that it maintains the information for the license verification function of this website, performs daily updates to the information, and considers the website to be a secure, primary source for license verification.

### -Verify that your payment is correct and select "Next."

**₩TDLR** 

#### TEXAS DEPARTMENT OF LICENSING & REGULATION

| LICENSING & REGULATION   | video Deimono 00407                |                             |                                         |                                   |                     |
|--------------------------|------------------------------------|-----------------------------|-----------------------------------------|-----------------------------------|---------------------|
| Driver Education Prov    | rider • Primary C3497              |                             |                                         | L                                 | ogged in as AGENCY, |
|                          |                                    |                             |                                         |                                   | Update Profile   L  |
|                          |                                    |                             |                                         |                                   |                     |
| Confirm Payment Deta     | ails                               |                             |                                         |                                   |                     |
| If more than one payme   | ent method is listed, first select | payment method and then pre | ss "Next" to pay for these applications | ).                                |                     |
| Press "Cancel" if you do | o not wish to continue with the p  | payment.                    |                                         |                                   |                     |
| Application Number       | Description                        | License Number              | License Type                            | Applicant Name                    | Fee                 |
| 129                      | Add Endorsements                   | C3497                       | Driver Education Provider -<br>Primary  | TDLR AGENCY<br>DRIVING SCHOOL LLC | \$300.00            |
|                          |                                    |                             |                                         | Total                             | \$300.00            |
| Payment Method:          | Credit Card                        |                             |                                         |                                   |                     |
|                          |                                    |                             |                                         |                                   | Next Canc           |
|                          |                                    |                             |                                         |                                   |                     |

Department of Licensing and Regulation The Texas Department of Licensing and Regulation certifies that it maintains the information for the license verification function of this website, performs daily updates to the information, and considers the website to be a secure, primary source for license verification.

| Payment Type             | Customer Info | R Payment        | Submit Payment                   |                                      |             |
|--------------------------|---------------|------------------|----------------------------------|--------------------------------------|-------------|
|                          | Customer mit  | <b>O</b> rayment | d output t ayment                | Transaction Summar                   | гy          |
| ayment                   |               |                  |                                  | TDLR Health Professional             | \$300       |
| Payment Type             |               |                  | 4                                | Texas.gov Price                      | \$300.      |
|                          | Credit/D      | ebit Card        |                                  |                                      |             |
|                          | orealize      | ebit ouru        |                                  | Need Help?                           |             |
| Customer Information     |               |                  |                                  | Please complete the Customer Informa | ation Secti |
| Country *                |               |                  | Complete all required fields [*] |                                      |             |
| United States            | ¥ 0           |                  |                                  |                                      |             |
| First Name *             |               | Last Name *      |                                  |                                      |             |
| TDLR                     | 0             | AGENCY           | <b>o</b>                         |                                      |             |
| Address *                |               |                  |                                  |                                      |             |
| 920                      |               |                  | 0                                |                                      |             |
| Address 2                |               |                  |                                  |                                      |             |
| Colorado St              |               |                  | 0                                |                                      |             |
| City *                   |               | State *          |                                  |                                      |             |
| Austin                   | 0             | TX - Texas       | ♥ 🔮                              |                                      |             |
| ZIP/Postal Code *        |               |                  |                                  |                                      |             |
| 78701                    | 0             |                  |                                  |                                      |             |
| Phone Number *           |               |                  |                                  |                                      |             |
| 9999999999               | 0             |                  |                                  |                                      |             |
| Email * 🍘                |               |                  |                                  |                                      |             |
| EE.Pleasedonotreply@tdlr | .texas.gov 🥥  |                  |                                  |                                      |             |
|                          |               |                  | Next >                           |                                      |             |
| Payment Information      |               |                  |                                  |                                      |             |
|                          |               |                  |                                  |                                      |             |

-Fill out all required fields and select "Next."

| Payment Type 2 Custo                         | omer Info 3 Paym             | sent d Subm                     | it Payment   | Transaction Summar                                                                                                    | у                                             |
|----------------------------------------------|------------------------------|---------------------------------|--------------|----------------------------------------------------------------------------------------------------|-----------------------------------------------|
| ayment                                       |                              |                                 |              | TDLR Health Professional                                                                                                    | \$300.00                                      |
| Payment Type                                 |                              |                                 | <u> </u>     | Texas.gov Price                                                                                                    | \$300.00                                      |
|                                              | Credit/Debit Card            |                                 |              |                                                                                                    |                                               |
|                                              | Credit/Debit Card            |                                 |              | Need Help?                                                                                                    |                                               |
| Customer Information                         |                              |                                 | × .          | You are paying by credit/debit card. Co<br>Customer Billing Information and enter<br>Information. ***** Please ensure Paym<br>ZIP code matches your card billing add | omplete<br>· Card<br>ent Address<br>fress 71P |
| Address<br>TDLR AGENCY<br>920<br>Colorado St | Phone Numb<br>99999999       | ber<br>19                       | Edit         | code, or your payment will be declined                                                                                                    | ****                                          |
| Austin, TX 78701<br>Country<br>United States | Email Addre<br>EE.Please     | ss<br>donotreply@tdir.texas.gov |              |                                                                                                    |                                               |
| Payment Information                          |                              |                                 |              |                                                                                                    |                                               |
| Credit Card Number * 🍘                       | Credit Card                  | Complete all require            | d fields [*] |                                                                                                    |                                               |
|                                              | 0                            | VISA DISCOVER AMERICAN          |              |                                                                                                    |                                               |
| Expiration Month *                           | Expiration Y                 | 'ear *                          |              |                                                                                                    |                                               |
| • • • • • • • • • • • • • • • • • • •        |                              | L 🗸 📀                           |              |                                                                                                    |                                               |
| Security Code * 🝘                            |                              |                                 |              |                                                                                                    |                                               |
|                                              |                              |                                 |              |                                                                                                    |                                               |
| Name on Credit Card *                        |                              |                                 |              |                                                                                                    |                                               |
| TDLR Agency                                  | <b>S</b>                     |                                 |              |                                                                                                    |                                               |
| Payment Address is the sam                   | ne as Customer Information * |                                 | _            |                                                                                                    |                                               |
|                                              |                              | Ne                              | ext 🔉        |                                                                                                    |                                               |

-Fill out all required fields and select "Next."

| 1 Payment Type 2 Cus                                             | tomer Info 3 Payment            | Submit Payme         | Transaction Summary                                                                                                    |
|------------------------------------------------------------------|---------------------------------|----------------------|----------------------------------------------------------------------------------------------------|
| Payment                                                          |                                 |                      | TDLR Health Professional \$300.                                                                                                    |
| Payment Type                                                     |                                 | ×                    | Texas.gov Price \$300.0                                                                                                    |
|                                                                  | Credit/Debit Card               |                      | Need Help?                                                                                                    |
| Customer Information                                             |                                 | ×                    | Review payment information. You may edit Billing<br>and Payment Method here if needed. When<br>complete, select Make Payment. You will receive |
| Address<br>TDLR AGENCY<br>920<br>Colorado St<br>Austin, TX 78701 | Phone Number<br>9999999999      | Edit                 | printable receipt at the end of your successful<br>payment transaction.                                                                        |
| Country<br>United States                                         | Email Address<br>EE.Pleasedono  | reply@tdir.texas.gov |                                                                                                    |
| Payment Information                                              |                                 | ×                    |                                                                                                    |
| Credit Card                                                      | Name on Credit (<br>TDLR Agency | Edit                 |                                                                                                    |
| Verification                                                     |                                 |                      |                                                                                                    |
| ✓ I'm not a robot                                                | reCAPTCHA<br>Privacy - Terra    |                      |                                                                                                    |
|                                                                  |                                 |                      | -                                                                                                    |

### -Complete the "I'm not a robot" section and select "Submit Payment."

-Once you see the "Online Application Payment Success" select "Next" to return to the quick start menu.

| EXAS DEPARTMENT OF<br>LICENSING & REGULATION | TEXAS DEPART                                       | MENT OF LICENSING & REGULATION                                                       |                           |
|----------------------------------------------|----------------------------------------------------|--------------------------------------------------------------------------------------|---------------------------|
| Driver Education Provider -                  | Primary C3497                                      |                                                                                      | Logged in as AGENCY, TDLR |
|                                              |                                                    |                                                                                      | Update Profile   Logoff   |
| Online Application Payment                   | Success                                            |                                                                                      |                           |
| Press "Next" to return to the M              | lain Menu.                                         |                                                                                      |                           |
| Press "View PDF Summary" a                   | and print this page for your records usin          | g the print function of your browser.                                                |                           |
| Thank you. Your online payme<br>Amount Paid: | ent was processed successfully. Please<br>\$300.00 | e print this page or record the authorization and trace numbers for future reference |                           |
| Authorization Number:                        | OK2706                                             | _                                                                                    |                           |
| Trace Number:                                |                                                    |                                                                                      |                           |
| Application Number                           | Description                                        | Applicant Name                                                                       | Fee                       |
| 3001-129                                     | Add Endorsements                                   | TDLR Agency Driving School LLC                                                       | \$300.00                  |
|                                              |                                                    | Next View PDF Online Payment Summary Report                                          |                           |

# -You will receive a **"Payment Receipt Confirmation**" in your online services account email box.

| Texas.gov TDLR Health Receipt                                                                                                    |                        |                |                 |          |
|----------------------------------------------------------------------------------------------------|------------------------|----------------|-----------------|----------|
| noreply@tdlr.texas.gov<br>To<br>Retention Policy TDLR - 1 Year Delete (1 year)<br>(i) If there are problems with how this message is displayed, click here to                                       | S Reply S              | Reply All      | Forward         | <b>i</b> |
| Payment Receipt Confirmation<br>Your payment was successfully processed. You may print this receipt pa<br>transaction, you MUST click Continue to return to the TDLR web site.                      | ge for your records by | selecting Prin | ıt. To complete | the      |
| Description                                                                                                    |                        | Amount         |                 |          |
| TDLR Health Professional                                                                                                    |                        | \$300.00       | ]               |          |
| Texas.gov Price                                                                                                    |                        | \$300.00       |                 |          |
| Customer Information<br>Customer Name TDLR AGENCY<br>Local Reference ID<br>Receipt Date<br>Receipt Time                                                                                             |                        |                |                 |          |
| Payment Information                                                                                                    |                        |                |                 |          |
| Payment Type     Credit Card       Credit Card Type     Image: Credit Card       Credit Card Number     Image: Credit Card       Order ID     Image: Credit Card       Billing Name     TDLR Agency |                        |                |                 |          |

**Note:** The Education and Examination Division has received your add endorsement application. All applications are processed in the order received. Once an Accreditation Specialist is assigned to review your application, the Specialist will reach out to you to inform you of the status of your application.

Once the review begins, you may receive emails informing you of any deficiencies found during the review process. Please keep in mind all deficiencies must be resolved before we can approve your endorsement.

#### -Back on the "Quick Start Menu" you can check "View Application Status."

#### -Select "Details."

|                                                                             |                                                     |               |                     | Update Profile   L                   |
|-----------------------------------------------------------------------------|-----------------------------------------------------|---------------|---------------------|--------------------------------------|
|                                                                             |                                                     |               |                     |                                      |
| iick Start Menu<br>start choose an option and you will return to this Quick | Start menu after you have finished. If no licenses  | display       | License Information | n Show Detail                        |
| der the options, and you are licensed, select 'Add Licen                    | ses to Registration' to add your license(s) to your | registration. | Name:               | TDLR Agency Driving School           |
|                                                                             |                                                     |               | License Number:     | Driver Education Provider            |
| Complete Certificate Upload                                                 |                                                     |               | License Type        | Branch                               |
| Driver Education Provider - Primary #C3497                                  | Upload File of Completed                            | Select        | License Information | h Show Detail                        |
| Manage your License Information                                             | Continentes                                         |               | Name:               | TDLR Agency Driving Sch<br>ILLC      |
| Driver Education Provider - Branch #2155                                    | <choose application=""></choose>                    | Y Select      | License Number:     | #C3497                               |
| Birtor Education - Dranon - R                                               |                                                     | Jeicer        | License Type        | Driver Education Provider<br>Primary |
| Driver Education Provider - Primary #C3497                                  | <choose application=""></choose>                    | ✓ Select      | License Information | h Show Detail                        |
| Driving Safety Provider #CP1000                                             | <choose application=""></choose>                    | ✓ Select      | Name:               | TDLR Agency Driving Sch              |
|                                                                             |                                                     |               | License Number:     | #CP1000                              |
| Apply for a New License                                                     |                                                     |               | License Type        | Driving Safety Provider              |
| hat are you applying for?                                                   |                                                     |               |                     |                                      |
| <choose program=""></choose>                                                | •                                                   | _             |                     |                                      |
| <choose application=""> V</choose>                                          |                                                     | Select        |                     |                                      |
| View Application Status                                                     |                                                     |               |                     |                                      |
| Driver Education and Safety Add Endoreemente                                | Statue: Open                                        | Dataile       | 1                   |                                      |
| Driver Education and Salety - Add Endorsements                              | status, open                                        | Details       |                     |                                      |
| Additional Activities                                                       |                                                     |               |                     |                                      |
| Add Licenses To Registration                                                |                                                     | Select        |                     |                                      |
|                                                                             |                                                     |               |                     |                                      |

The Texas Department of Licensing and Regulation certifies that it maintains the information for the license verification function of this website, performs daily updates to the information, and considers the website to be a secure, primary source for license verification.

-Within the "Application details" screen, you will be able to see if there are any deficiencies on your application and you are able to submit additional documents.

| Select "Done" | to | leave | this | screen. |
|---------------|----|-------|------|---------|
|---------------|----|-------|------|---------|

| E       |                  |                         |
|---------|------------------|-------------------------|
| er      | Submission Date  | 05/27/2023              |
| #       | Application Name | Add Endorsements        |
| ι.      | Status           | Open                    |
| e       | Deficiencies     |                         |
| ١.      | Notes            |                         |
| s<br>Sa |                  | Submit Document(s) Done |
| is      |                  |                         |

-Once the application is completed, you will no longer see "Add Endorsement" listed under "View Application Status."

-Your updated license with the newly added endorsement will be placed in the mail.

| TEXAS DEPARTMENT OF<br>LICENSING & REGULATION               | DEPARTMENT OF LICENSING & F                                                      | REGULATION          |                                |
|-------------------------------------------------------------|----------------------------------------------------------------------------------|---------------------|--------------------------------|
|                                                             |                                                                                  |                     | Logged in as AGENCY,           |
|                                                             |                                                                                  |                     | Update Profile   Lo            |
| Quick Start Menu                                            |                                                                                  |                     |                                |
| To start choose an option and you will return to this Qu    | ick Start menu after you have finished. If no licenses display                   | License Information | Show Detail                    |
| under the options, and you are licensed, select 'Add Li     | icenses to Registration' to add your license(s) to your registratio              | on. Name: TDI       | LR Agency Driving Scho<br>C    |
|                                                             |                                                                                  | License Number: 🚛   |                                |
| Complete Certificate Upload                                 |                                                                                  | License Type Bra    | ver Education Provider<br>Inch |
| Driver Education Provider - Primary #C3497                  | Upload File of Completed Set                                                     | License Information | Show Detai                     |
| Manage your License Information                             |                                                                                  | Name: ILL           | C                              |
| Driver Education Provider - Branch                          | <choose applications<="" td=""><td>License Number: #C</td><td>3497</td></choose> | License Number: #C  | 3497                           |
| Birter Education Provider - Branen Wertser                  |                                                                                  | License Type Print  | ver Education Provider<br>marv |
| Driver Education Provider - Primary #C3497                  | <choose application=""> V Set</choose>                                           | License Information | Show Deta                      |
| Driving Safety Provider #CP1000                             | <choose application=""> Set</choose>                                             | Name: TDI           | LR Agency Driving Sch          |
| Apply for a New License                                     |                                                                                  | License Number: #CI | P1000                          |
| Apply for a new License                                     |                                                                                  | License Type Dri    | ving Safety Provider           |
| <pre></pre> <pre></pre> <pre></pre> <pre></pre> <pre></pre> | •                                                                                |                     |                                |
| <choose application=""> 🗸</choose>                          | Set                                                                              | lect                |                                |
| Additional Activities                                       |                                                                                  |                     |                                |
| Add Licenses To Registration                                | Se                                                                               | ect                 |                                |
|                                                             |                                                                                  |                     |                                |
|                                                             |                                                                                  |                     |                                |
|                                                             |                                                                                  |                     |                                |

The Texas Department of Licensing and Regulation certifies that it maintains the information for the license verification function of this website, performs daily updates to the information, and considers the website to be a secure, primary source for license verification. Last Updated Jan 01, 2017